## **Converting an Existing Policy (Version 3.x) to Policy Setup 4.0**

## **Before Getting Started**

Your Oceanwide account team representative will advise you when your site is ready so you can begin converting policies, and will also identify any specific policies that are not ready for conversion.

## **The Conversion Process**

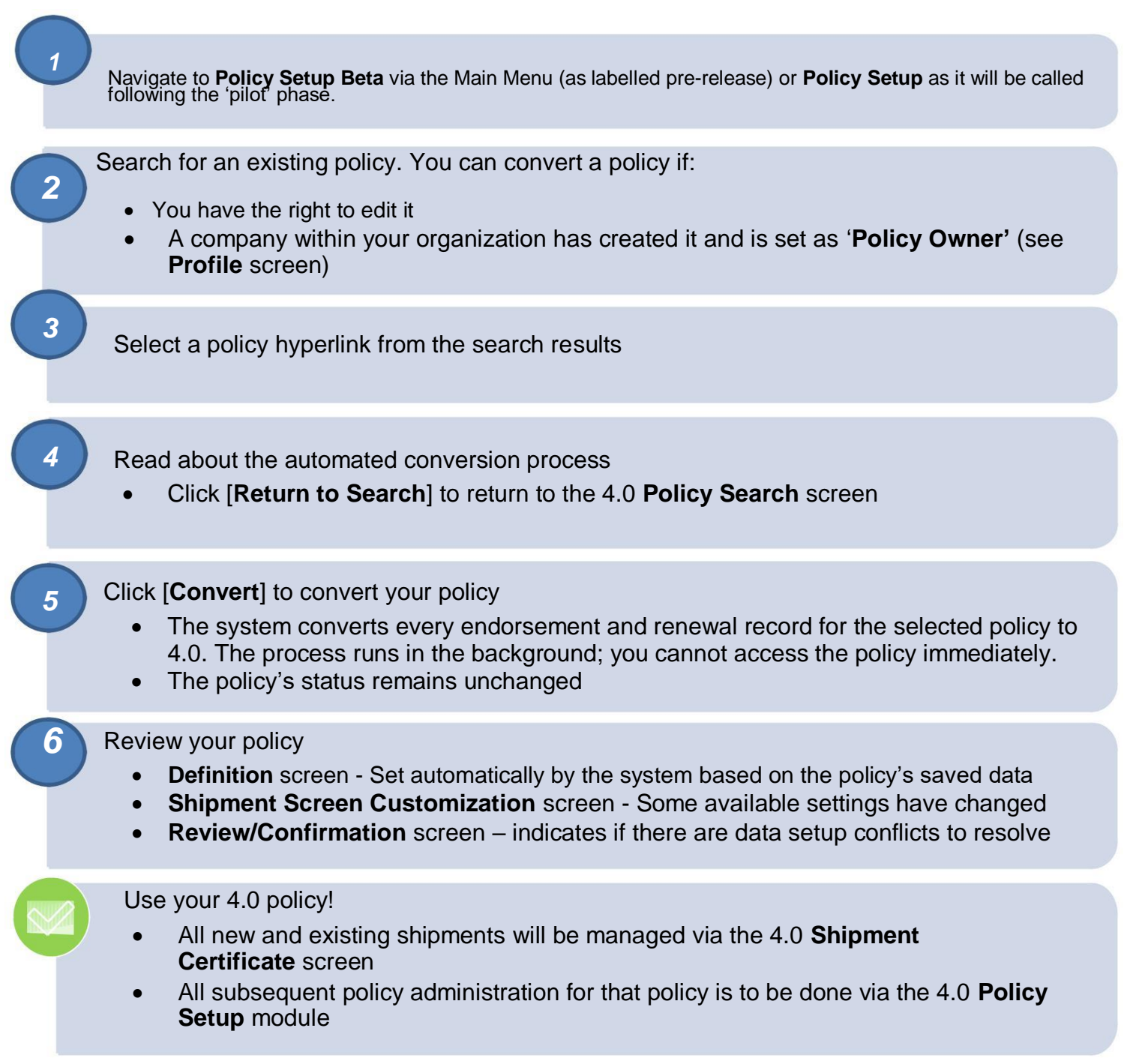

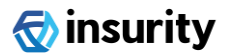